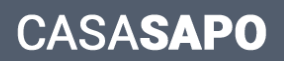

## **O Barómetro** CASA**SAPO**

O **Barómetro Nacional de Imobiliário** é um serviço de estatísticas e informação de mercado, criado pelo CASA**SAPO** para os profissionais ligados ao setor imobiliário.

.....

Para aceder ao barómetro do Portal CASA**SAPO**, é necessário que o mediador esteja a fazer a divulgação dos seus imóveis no Portal CASA**SAPO**.

**NOTA:** Contacte o seu gestor de Pós Venda para fazer a ativação gratuita do seu Barómetro.

São diversas as **vantagens** em fazer o registo no Barómetro:

- Análise de Imóveis
- Análise de Mercado por Concelho
   Exclusivo para mediadores imobiliários
- Interesse de Utilizadores
- Relatórios de Mercado
   Exclusivo para mediadores imobiliários
- Associação do logótipo da Agência Imobiliária:
  - Logótipo na listagem de Imóveis

| SAPO MAIL JO                                               | RNAIS CARROS (                           | CASAS EMPREG                               | d hotéis vouche               | R BLOGS PROMOS F         | Polígrafo • Mais ~          |                           |                |                        |
|------------------------------------------------------------|------------------------------------------|--------------------------------------------|-------------------------------|--------------------------|-----------------------------|---------------------------|----------------|------------------------|
| CASASAS<br>Portal Nacional de Imobiliário de<br>Auditado p | Sde 2001<br>ela Marktest                 | 🚨 Á                                        | rea Pessoal 🗮 List            | a de imóveis 🛛 🔩 Social  | <ul> <li>● 1 376</li> </ul> | Venda o                   | u alugue a     | a sua casa!            |
| Casas para venda Casas p                                   | ara alugar Imó                           | veis da Banca                              | Casas de ferias               | Negócios Quar            | tos                         |                           |                |                        |
| Casas para Venda - A                                       | partamento                               | s - Lisboa                                 |                               |                          |                             | CRIE ALERTA G             | JUARDAR        | PESQUISA AVANÇADA      |
| Apartamentos T2, Lisboa, Misericórdia                      | - perto Centro da Cida                   | de, Escola, Polícia - t                    | em Transportes Público:       | s, Apartamentos T1, Lis  | sboa, Parque das Nações - p | perto Centro da Cidade    | e - com Garage | em - tem Transportes P |
|                                                            | Apartamen                                | to T3                                      |                               |                          | 0                           | Tipo de imóvel            |                |                        |
|                                                            | Necessidades (Pr                         | azeres), Estrela, Lis                      | boa                           |                          |                             | Apartamento               | S              | •                      |
|                                                            | VENDA<br><b>330 000 €</b> ↓              |                                            |                               | Con                      | tacte Anunciante            | Natureza<br>Selecione     |                | •                      |
|                                                            | ESTADO<br>Novo                           | ÁREA ÚTIL<br>113m²                         | ÁREA BRUTA<br>134m²           | ÁREA TERRENO<br>-        | Publicado em<br>21/10/2018  |                           |                |                        |
|                                                            | Conheça este mara                        | vilhoso apartament                         | o com uma Sala de 38m         | 2, elevador, garagem 2   |                             | Localizaçã                | io 🔉           | Desenhar zona          |
| a Pain Inc.                                                | lugares, duas casa:                      | de Banho, vistas e                         | três excelentes quartos.      | Muita Luz Natural, ()    | -                           | Distrito                  |                |                        |
| Real Property lies and the                                 | Anartamen                                | to T5                                      |                               |                          |                             | Lisboa                    |                |                        |
| A COLORED                                                  | Apartamen                                |                                            |                               |                          | 8                           | Concelho                  |                | •                      |
| Electrony of the                                           | Graça (Graça), Să                        | o Vicente, Lisboa                          |                               |                          |                             | LISDUA                    |                |                        |
| a second                                                   | 485 000 €                                |                                            |                               | Con                      | tacte Anunciante            | Freguesia                 |                | -                      |
| A                                                          | ESTADO                                   | ÁREA ÚTIL                                  | ÁREA BRUTA                    | ÁREA TERRENO             | Publicado em<br>10/08/2018  | Selecione                 |                |                        |
| 2.00.000                                                   | Localizado no segu<br>vibrantes projetos | ndo piso da encons<br>da cidade de lisboa. | ta de um edifício de 8 ar<br> | dares este é um dos mais |                             | Zona<br><b>Q Procurar</b> |                |                        |
| Statistics and in case                                     |                                          |                                            |                               |                          |                             |                           | <u></u>        |                        |

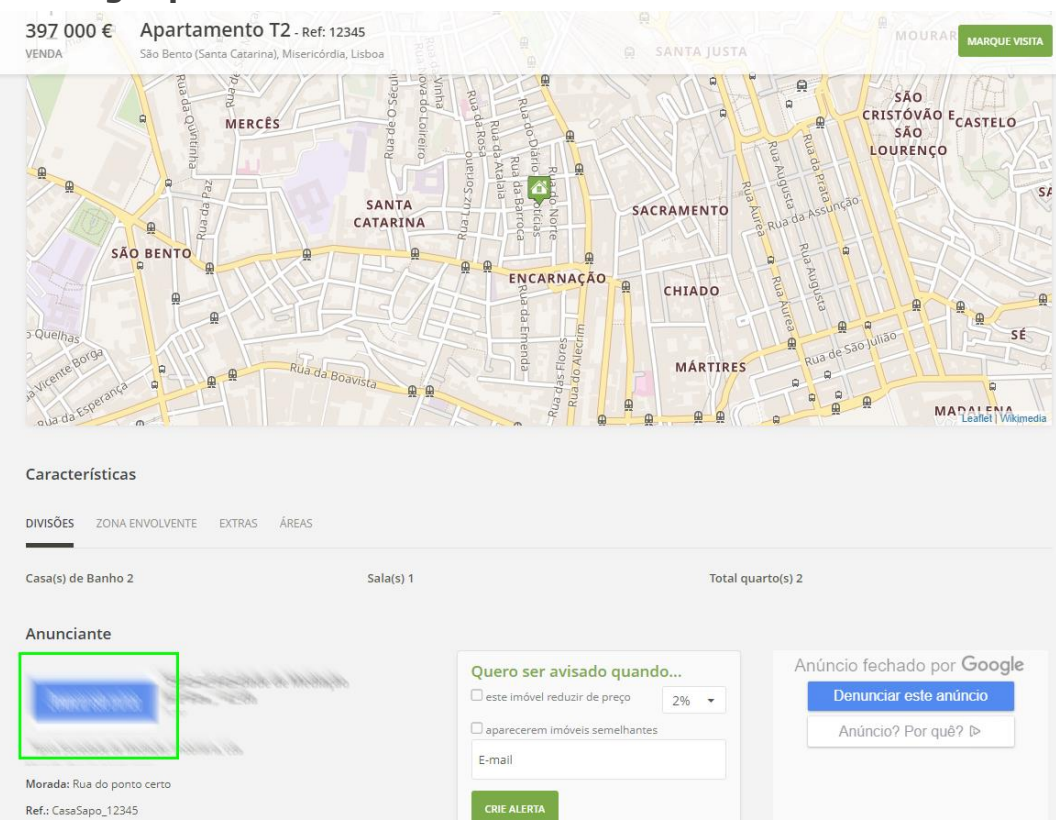

### • Logótipo no detalhe do Imóvel

#### • Logótipo na listagem das Agências Imobiliárias

| SAPO MAIL JORNAIS CARROS CASAS EMPREGO HOTÉIS VOUCHER BLOGS PROMOS POLÍGRAFO • MAIS ~ | <b>公</b> 人                                                               |
|---------------------------------------------------------------------------------------|--------------------------------------------------------------------------|
| CASASAPO<br>Portal Nacional de Imobiliário desde 2001<br>Auditado pela Marktest       | Venda ou alugue a sua casa!                                              |
| Casas para venda Casas para alugar Imóveis da Banca Casas de ferías Negócios Quartos  |                                                                          |
| Imobiliárias - Distrito de Lisboa                                                     |                                                                          |
| VEJA TODOS OS IMÓVEIS DO ANUNCIANTE VEJA O DETALHE                                    | Distrito<br>Lisboa -<br>Concelho<br>Selecione -<br>Procurar Imobiliárias |
| VEJA TODOS OS IMÓVEIS DO ANUNCIANTE VEJA O DETALHE                                    | O SEU MOMENTO DE PRAZER<br>ATÉ À ÚLTIMA COLHER                           |

Para aceder ao Barómetro CASASAPO, aceda a <u>https://barometro.casa.sapo.pt/</u> e clique em entrar;

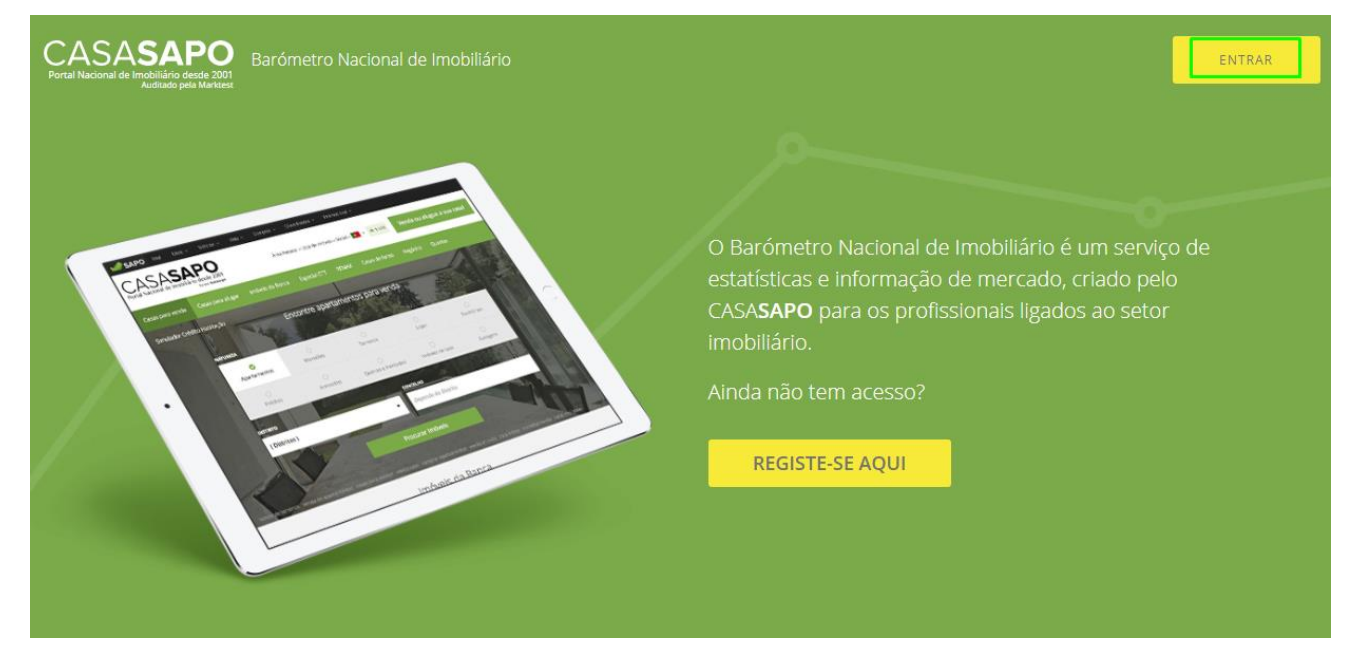

**NOTA:** Se ainda não tiver acesso ao Barómetro CASASAPO, solicite a ativação do mesmo por parte da equipa do eGO Real Estate, para que o seu Barómetro fique associado ao seu eGO Real Estate, após ativação poderá aceder diretamente através do eGO

2 – Após entrar no Barómetro terá acesso a três separadores principais:

#### Relatório de Mercado | Métricas Nacionais | Métricas Por Concelho

| elatório de Mercado Nacional Por Concelho Relatório de Mercado Vesta secção poderá criar relatórios de mercado com comparativos por Concelho e por Freguesia que poderá utilizar Iternamente ou também apresentar aos seus clientes. | Localização<br>Escolha o Distrito<br>Escolha o Distrito | • • |
|----------------------------------------------------------------------------------------------------|---------------------------------------------------------|-----|
| Relatório de Mercado<br>Vesta secção poderá criar relatórios de mercado com comparativos por Concelho e por Freguesia que poderá utilizar<br>nternamente ou também apresentar aos seus dientes.                                      | Localização<br>Escolha o Distrito<br>Escolha o Distrito | •   |
| lesta secção poderá criar relatórios de mercado com comparativos por Concelho e por Freguesia que poderá utilizar<br>nternamente ou também apresentar aos seus clientes.                                                             | Escolha o Distrito<br>Escolha o Distrito                | •   |
|                                                                                                    | Escolità o Distrito                                     | •   |
| em ainda ao seu dispor um corrector de Preços que permite alterar os mesmos 20% acima ou abaixo dos valores                                                                                                    | Escolha o Concelho                                      | •   |
| presentados.                                                                                                    | Natureza                                                |     |
|                                                                                                    | Tipologia                                               | •   |
|                                                                                                    | Todas                                                   | •   |
|                                                                                                    | Negócio<br>Escolha o Negócio                            | •   |
|                                                                                                    | Estado                                                  |     |
|                                                                                                    | Todos                                                   | -   |
|                                                                                                    | Correção de Preço<br>Sem correção de Preço              | •   |
|                                                                                                    | Criar relatório                                         |     |

**3** – No separador **Relatório de Mercado** é possível criar relatórios de mercado com comparativos por concelho e por freguesia.

Para criar um relatório, bastará definir os critérios nos campos do lado direito.

**NOTA:** Os campos **Localização** (Distrito e Concelho), **Natureza** e **Negócio** são obrigatórios para a criação deste relatório.

Após definir os Campos que pretende - pode também uma correção até 20% - negativo e positivo - fazer clique em **Criar relatório**'.

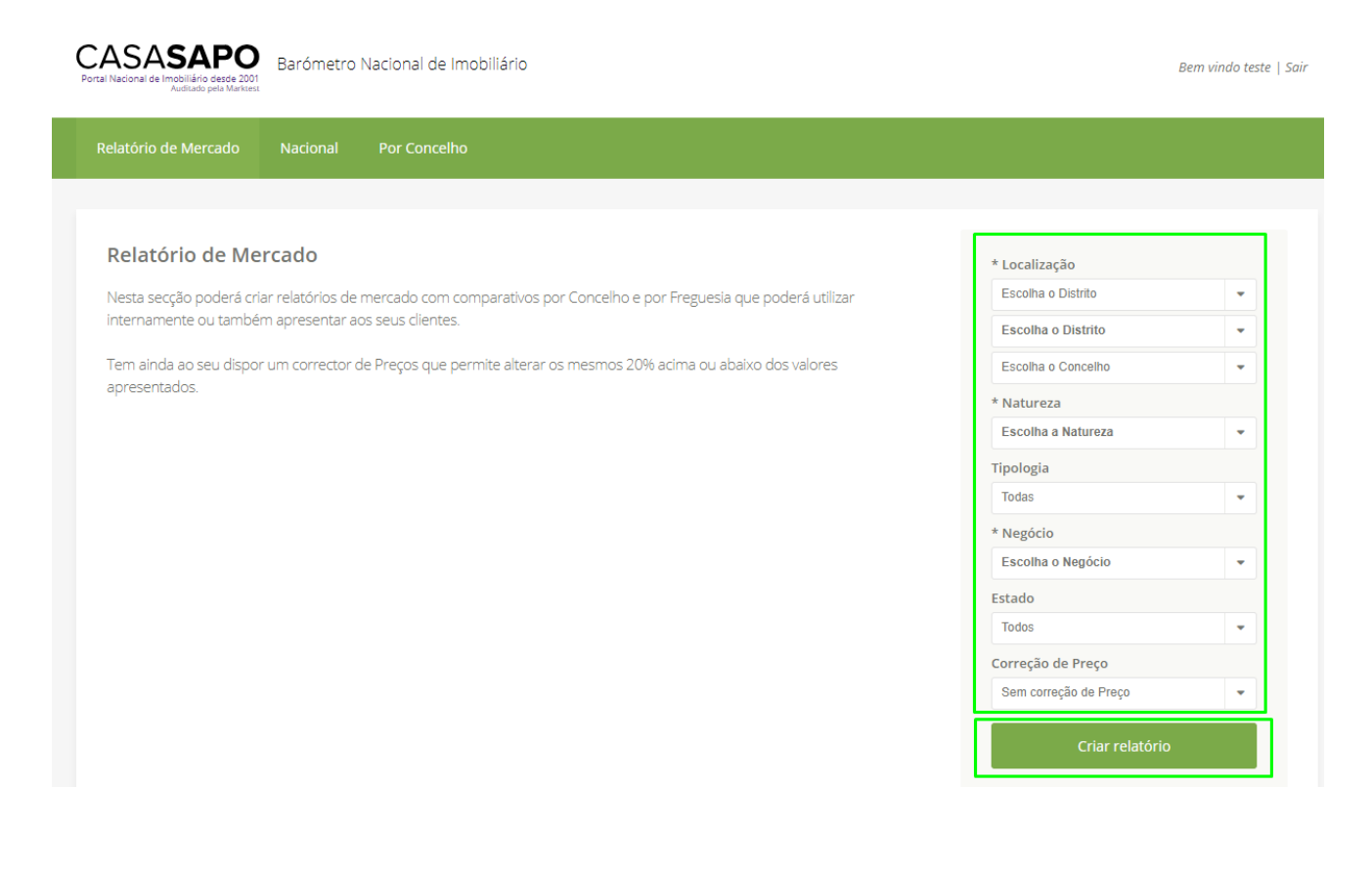

**NOTA II:** Este Relatório de Mercado é sempre referente ao mês em que é feito o pedido.

Após definir os campos vamos então criar o relatório – para este exemplo definimos **Distrito:** Lisboa, **Concelho:** Lisboa, **Natureza:** Apartamentos, **Tipologia:** Todas, **Negócio:** Venda, **Estado:** Todos, **Correção de Preço:** Sem correção de Preço

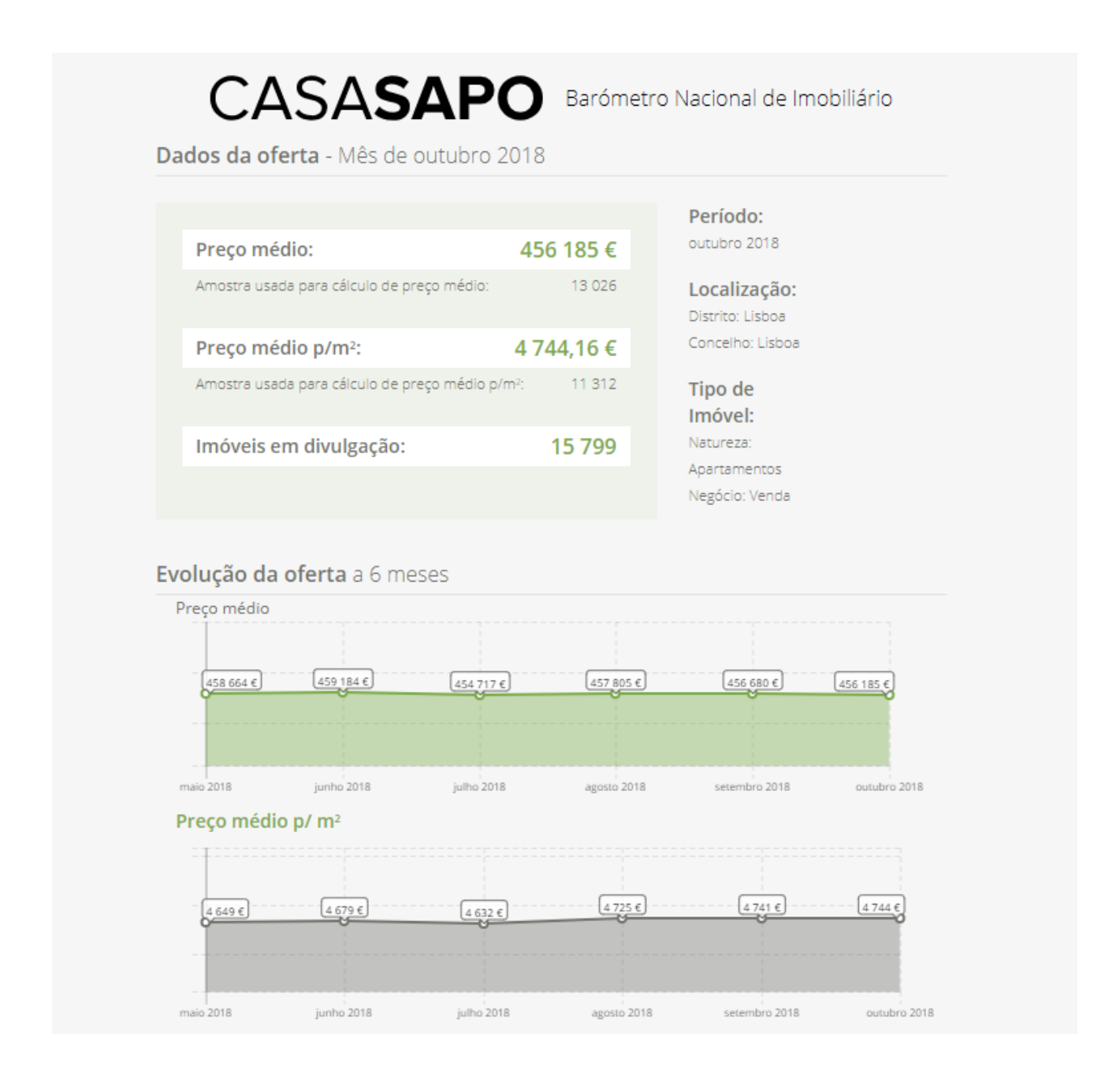

Clique para ver o Relatório completo em PDF

O relatório vai fornecer-lhe dados - referentes ao mês de outubro – de acordo com os critérios definidos.

#### Terá acesso a:

Preço médio | Preço médio p/m2 | Número de imóveis em divulgação

| Due ee médie                                  | 456 405 6  | Período:                         |
|-----------------------------------------------|------------|----------------------------------|
| Preço medio:                                  | 456 185 €  | 000010 2010                      |
| Amostra usada para cálculo de preço médio:    | 13 026     | Localização:<br>Distrito: Lisboa |
| Preço médio p/m²:                             | 4 744,16 € | Concelho: Lisboa                 |
| Amostra usada para cálculo de preço médio p/r | n²: 11 312 | Tipo de<br>Imóvel:               |
| Imóveis em divulgação:                        | 15 799     | Natureza:<br>Apartamentos        |
|                                               |            | Negócio: Venda                   |

Poderá analisar também em gráfico a **Evolução da Oferta** nos últimos 6 meses:

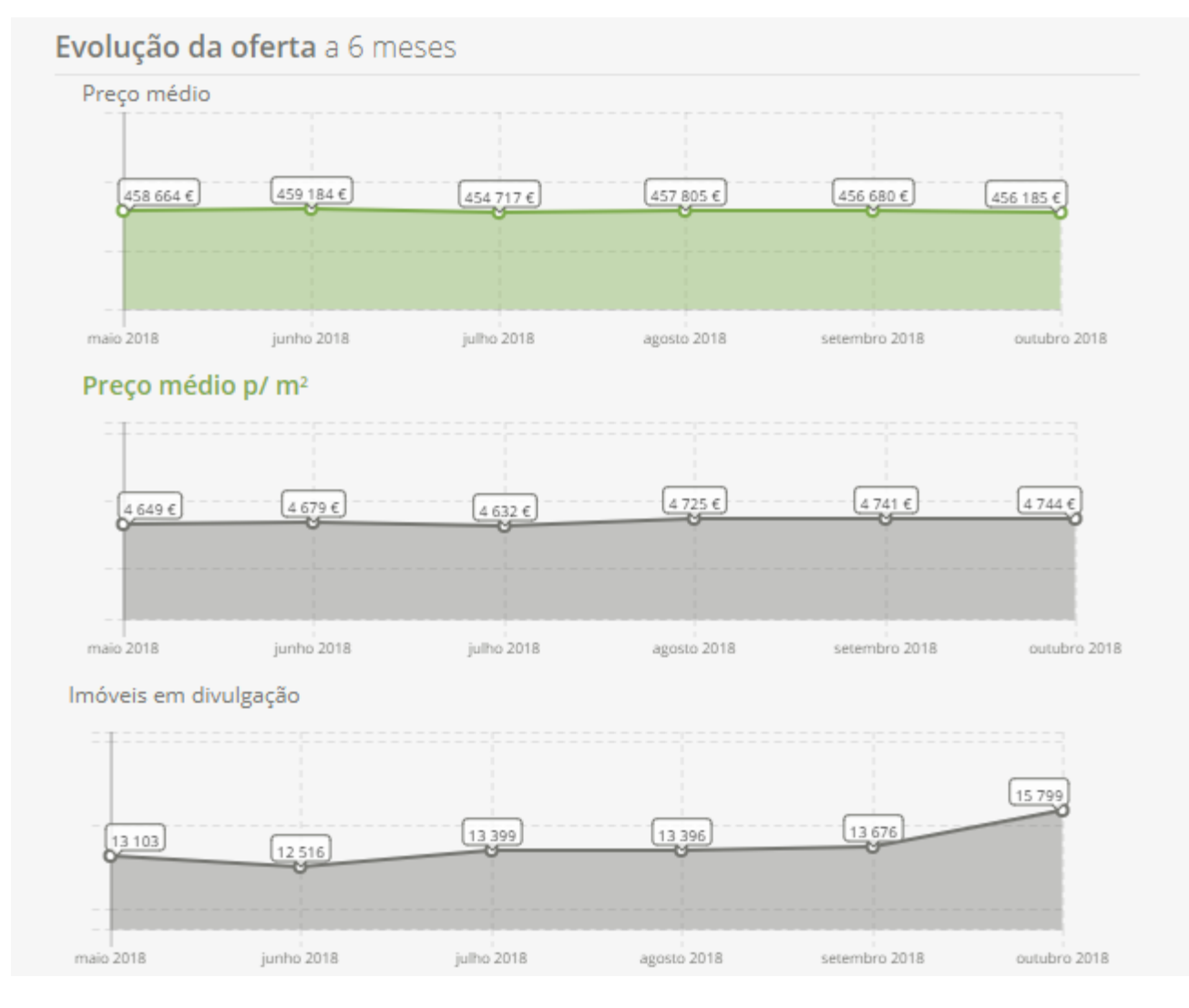

#### A Evolução da Procura nos últimos 6 meses:

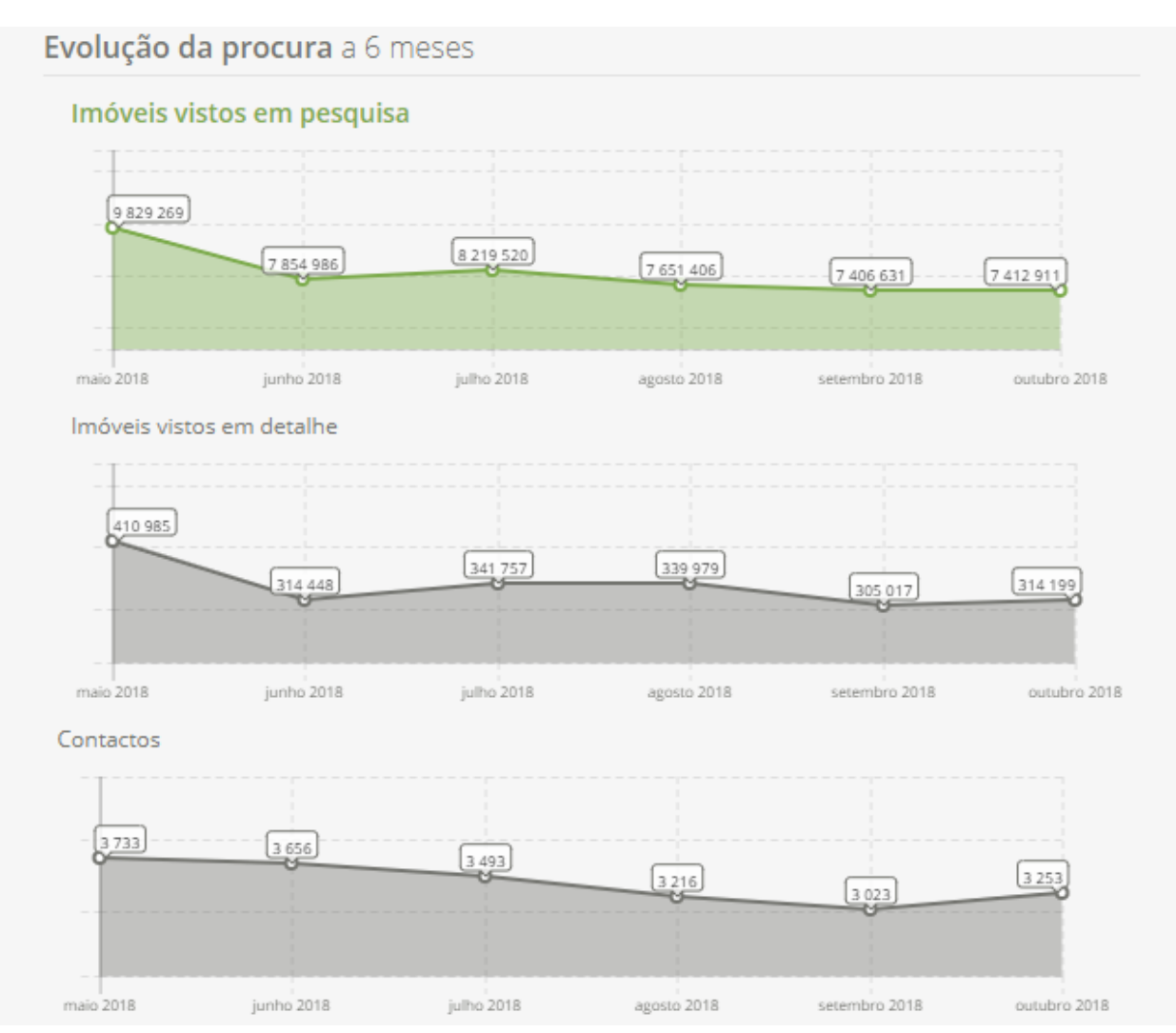

#### Tabela Resumo que compila os diferentes dados dos gráficos anteriores

| Tabela Res       | sumo        |                   |                          |                               |                              |           |
|------------------|-------------|-------------------|--------------------------|-------------------------------|------------------------------|-----------|
| Data             | Preço médio | Preço médio<br>m² | lmoveis em<br>Divulgação | lmóveis vistos<br>em pesquisa | lmóveis vistos<br>em detalhe | Contactos |
| maio 2018        | 458 664 €   | 4 648,77 €        | 13 103                   | 9 829 269                     | 410 985                      | 3 733     |
| junho 2018       | 459 184€    | 4 679,13 €        | 12 516                   | 7 854 986                     | 314 448                      | 3 656     |
| julho 2018       | 454 717€    | 4 631,51 €        | 13 399                   | 8 219 520                     | 341 757                      | 3 493     |
| agosto 2018      | 457 805€    | 4 724,84 €        | 13 396                   | 7 651 406                     | 339 979                      | 3 216     |
| setembro<br>2018 | 456 680 €   | 4 740,66 €        | 13 676                   | 7 406 631                     | 305 017                      | 3 023     |
| outubro 2018     | 456 185€    | 4 744,16 €        | 15 799                   | 7 412 911                     | 314 199                      | 3 253     |

4 – No separador Nacional terá acesso – no mês e ano à sua escolha – do setor imobiliário.

Terá informação sobre Anunciantes – Mediadores e Particulares, de Imóveis, de Contactos | Imóveis vistos em detalhe | Imóveis vistos em pesquisa e Visitas.

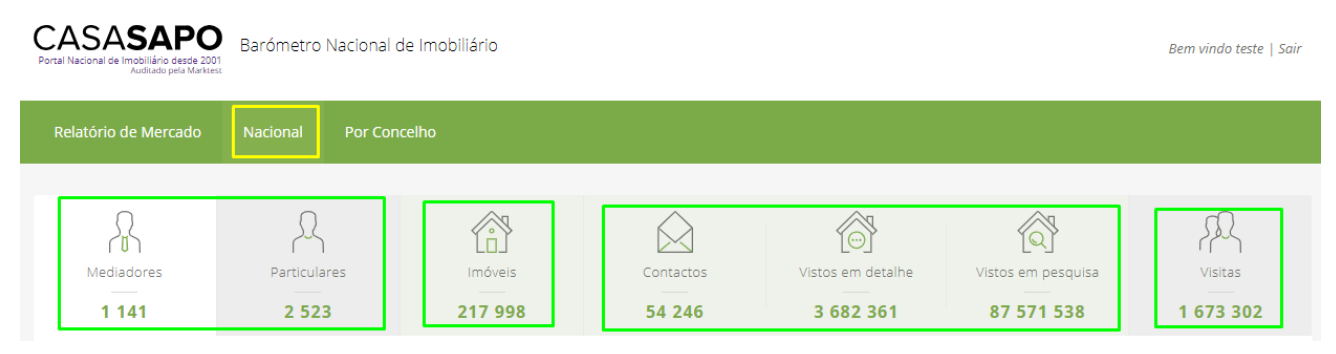

**NOTA:** A informação apresentada é sempre referente ao mês que definiu, a qualquer altura poderá alterar o mês referente à pesquisa, este botão é transversal a todos os separadores.

Vamos analisar cada separador individualmente:

 a) Separador Mediadores – Neste separador poderá ver o nº total de mediadores a divulgar no CASASAPO, e também filtrar por distrito (selecionando no mapa) que por sua vez lhe apresentará o nº de cada mediador por concelho.

| latório de Mercado | Nacional Por Co   | oncelho             |                |             |                                |     |                                 |                      |
|--------------------|-------------------|---------------------|----------------|-------------|--------------------------------|-----|---------------------------------|----------------------|
| Adiadores          | Particulares      | Imóveis<br>217 998  | Contac<br>54 2 | attos<br>46 | Vistos em detalhe<br>3 682 361 | V   | istos em pesquisa<br>87 571 538 | Visitas<br>1 673 302 |
| Nacional > Media   | adores - Mês de o | utubro 2018         |                |             |                                |     |                                 | outubro 2018 💌       |
| Distrito de Lisboa |                   |                     |                |             |                                |     | L                               |                      |
|                    |                   | Alenquer            | 123            | Amadora     |                                | 259 | Arruda dos Vinhos               |                      |
| 2                  | milter            | Azambuja            | 80             | Cadaval     |                                | 69  | Cascais                         | 420                  |
|                    |                   | Lisboa              | 568            | Loures      |                                | 253 | Lourinhã                        | 108                  |
| 6                  | march             | Mafra               | 213            | Odivelas    |                                | 229 | Oeiras                          | 393                  |
|                    |                   | Sintra              | 448            | Sobral de N | Ionte Agraço                   | 73  | Torres Vedras                   | 193                  |
|                    |                   | Vila Franca de Xira | 189            |             |                                |     |                                 |                      |
|                    |                   |                     |                |             |                                |     |                                 |                      |
|                    |                   |                     |                |             |                                |     |                                 |                      |

**NOTA:** O separador **Particulares** apenas apresenta o número de particulares que divulgam no CASA**SAPO**.

**b) Separador Imóveis** – Este separador fornece informação que é passível de ser detalhada ao mais ínfimo pormenor.

A informação base apresentada é dividida entre Imóveis que se encontram em **Venda** e Imóveis que se encontram em **Arrendamento**.

Esta informação pode ainda ser segmentada de diferentes modos: **Distrito** | **Natureza** | **Tipologia** | **Estado** | **Negócio** | **Tempo em Divulgação** | **Origem** (mediador/particular)

|                                                                                                    | Nacional Por Concell    |                     |                                                                                                    |                                                                                          |                                                           |                                                                        |                                                         |  |  |
|----------------------------------------------------------------------------------------------------|-------------------------|---------------------|----------------------------------------------------------------------------------------------------|------------------------------------------------------------------------------------------|-----------------------------------------------------------|------------------------------------------------------------------------|---------------------------------------------------------|--|--|
| Mediadores                                                                                                    | Particulares<br>2 523   | Imóveis<br>217 998  | Contactos<br>54 246                                                                                                    | Vistos em det<br>3 682 36                                                                | alhe Vistos er<br>1 87 5                                  | n pesquisa<br>71 538                                                   | Visitas<br>1 673 302                                    |  |  |
| Jacional > Imóveis - Mês de outubro 2018                                                                                                    |                         |                     |                                                                                                    |                                                                                          |                                                           |                                                                        |                                                         |  |  |
| Distrito Natureza                                                                                                    | Tipologia Estado Negó   | cio Tempo em divulg | ação Origem                                                                                                    |                                                                                          |                                                           |                                                                        |                                                         |  |  |
| Filtrar por                                                                                                    |                         |                     |                                                                                                    |                                                                                          |                                                           |                                                                        |                                                         |  |  |
| Concelho                                                                                                    | Natureza • Tipologia    | Estado              | Venda                                                                                                    | divulgação Or                                                                            | igem Filtrar                                              | Arrendamento                                                           |                                                         |  |  |
| Concelho     Distrito                                                                                                    | Natureza Tipologia      | Estado     Im       | Vegócio Tempo em<br>Venda                                                                                                    | divulgação • Or<br>Preço m² •                                                            | igem <b>Filtrar</b><br>N° Imóveis                         | Arrendamento<br>Preço 🚯                                                | Preço m² 🕚                                              |  |  |
| Concelho     Oistrito     Aveiro                                                                                                    | Natureza Tipologia Nº I | Estado     I        | Vegócio Tempo em<br>Venda<br>Sveis Preço ()<br>178 189 345€                                                                                                    | divulgação ● Or<br>Preço m² ❶<br>939,23€                                                 | igem Filtrar<br>Nº Imóveis<br>620                         | Arrendamento<br>Preço ❹<br>794€                                        | Preço m² ❹<br>4,01€                                     |  |  |
| Concelho  Concelho  Concelho  Aueiro  Beja                                                                                                    | Natureza Tipologia Nº I | Estado     I        | Verda           Verda           Sveis         Preço I           178         189 345€           468         206 915€                                                                                                    | divulgação ● Or<br>Preço m² ④<br>939,23€<br>1 058,95€                                    | igem Filtrar<br>Nº Imóveis<br>620<br>16                   | Arrendamento<br>Preço <b>()</b><br>794€<br>423€                        | Preço m² <b>0</b><br>4,01€<br>4,55€                     |  |  |
| Concelho     Oistrito     Aveiro     Beja     Brage                                                                                                    | Natureza Tipologia      | Estado     I        | Vegócio         Tempo em           Venda         Venda           óveis         Preço II           178         189 345€           468         206 915€           715         214 295€                                                               | divulgação ● Or<br>Preço m² ●<br>939,23€<br>1 058,95€<br>999,10€                         | igem Filtror<br>Nº Imóveis<br>620<br>16<br>316            | Arrendamento<br>Preço <b>0</b><br>794€<br>423€<br>825€                 | Preço m² <b>0</b><br>4,01€<br>4,55€<br>4,09€            |  |  |
| Concelho     Concelho          | Natureza Tipologia      | Estado     I        | Vegócio         Tempo em           Venda         Venda           Sveis         Preço ●           178         189 345€           468         206 915€           715         214 295€           205         238 402€                                 | divulgação ● Or<br>Preço m² ●<br>939,23€<br>1 058,95€<br>999,10€<br>878,42€              | igem Filtrar<br>Nº Imóveis<br>620<br>16<br>316<br>3       | Arrendamento<br>Preço Φ<br>794ε<br>423ε<br>825ε<br>275ε                | Preço m² <b>0</b><br>4,01¢<br>4,55¢<br>4,09¢<br>2,54¢   |  |  |
| Concelho  Concelho  Conce | Natureza Tipologia Nº I | Estado     I        | Vegócio         Tempo em           Venda         Venda           óveis         Preço II           178         189 345€           468         206 915€           715         214 295€           205         238 402€           833         150 730€ | divulgação • Or<br>Preço m² • •<br>939,23€<br>1 058,95€<br>999,10€<br>878,42€<br>769,61€ | igem Filtrar<br>Nº Imóveis<br>620<br>16<br>316<br>3<br>41 | Arrendamento<br>Preço <b>O</b><br>794€<br>423€<br>825€<br>275€<br>360€ | Preço m² ●<br>4,01€<br>4,55€<br>4,09€<br>2,54€<br>3,36€ |  |  |

Estes modos de segmentação são úteis para procurar informação mais detalhada: **Exemplo**: Para saber o preço do metro quadrado de imóveis em construção, poderíamos fazer uma segmentação direta pelo **Estado** do imóvel.

Deste modo apenas são devolvidos resultados referentes ao **Estado do imóvel**. E ainda aplicar um filtro para que sejam apenas devolvidos os resultados referentes aos imóveis **Em Construção**.

| elatório de Mercado      | Nacional Por Con              | celho                                                     |                      |                  |                |           |               |
|--------------------------|-------------------------------|-----------------------------------------------------------|----------------------|------------------|----------------|-----------|---------------|
|                          |                               |                                                           |                      |                  |                |           |               |
| R                        | L                             |                                                           | $\bigotimes$         | A state          |                | \$        | R             |
| Mediadores               | Particulares                  | Imóveis                                                   | Contactos            | Vistos em detalh | e Vistos em pe | esquisa   | Visitas       |
| 1 141                    | 2 523                         | 217 998                                                   | 54 246               | 3 682 361        | 87 571         | 538       | 1 673 302     |
| Nacional > Imóv          | r <b>eis</b> - Mês de outubri | egócio Tempo em divulgaçã                                 | Io Origem            |                  |                | 0         | utubro 2018 💌 |
| Filtrar por     Concelho | Natureza • Tipologia          | • Estado                                                  | gócio 🕒 Tempo em div | ulgação 🕒 Orige  | Filtrar        |           |               |
|                          |                               | Todas as opções                                           | Venda                |                  | Arr            | endamento |               |
| ↑ Estado                 |                               | Nº In                                                     | Preço 🚯              | Preço m² 🚯       | Nº Imóveis     | Preço 🚯   | Preço m² 🚯    |
| Em construção            |                               | Em construção                                             | 385 824€             | 2 728,97€        | 53             | 2 156€    | 9,14€         |
|                          |                               | Por recuperar     Recuperado     Não Aplicável     Outros |                      |                  |                |           |               |

- c) Separador Contactos e Imóveis vistos Este separador apresenta informação base compilada de 3 indicadores chave:
  - Dados sobre o nº de **Contactos** gerados
  - Dados sobre imóveis que foram Vistos em Detalhe no CASASAPO
  - Dados sobre imóveis que foram Vistos em Pesquisas feitas no CASASAPO

| Relatório de Mercado               | Nacional Por Co      | ncelho                                             |                       |                   |                    |                           |
|------------------------------------|----------------------|----------------------------------------------------|-----------------------|-------------------|--------------------|---------------------------|
|                                    |                      |                                                    |                       |                   |                    |                           |
| ß                                  | R                    |                                                    | $\bigotimes$          |                   |                    | J.                        |
| Mediadores                         | Particulares         | Imóveis                                            | Contactos             | Vistos em detalhe | Vistos em pesquisa | Visitas                   |
| 1 141                              | 2 523                | 217 998                                            | 54 246                | 3 682 361         | 87 571 538         | 1 673 302                 |
| Nacional > Conta                   | Tipologia Estado     | stos - Mês de outubr<br>Negócio Tempo em divulgaçã | 0 2018<br>io Origem   |                   |                    | outubro 2018 👻            |
| Filtrar por     Concelho           | Natureza • Tipologia | Estado     Neg                                     | jócio 🕒 Tempo em divu | Igação Origem     | Filtrar            |                           |
| ↑ Distrito                         |                      | Nº Imóveis                                         | Contactos             | Imóveis vistos en | n detalhe          | móveis vistos em pesquisa |
| • Aveiro                           |                      | 12 135                                             | 1 198                 |                   | 111 151            | 2 860 444                 |
| O Beja                             |                      | 1 484                                              | 278                   |                   | 28 722             | 588 667                   |
| • Braga                            |                      | 6 067                                              | 1 320                 |                   | 123 944            | 2 824 404                 |
| O Bragança                         |                      | 209                                                | 26                    |                   | 3 443              | 58 986                    |
| <ul> <li>Castelo Branco</li> </ul> |                      | 876                                                | 113                   |                   | 16 889             | 399 402                   |

À semelhança do **separador Imóveis** também neste separador é possível efetuar a segmentação por diferentes modos: **Distrito | Natureza | Tipologia | Estado | Negócio | Tempo em Divulgação | Origem** (mediador/particular), assim como aplicar variados filtros.

| Relatório de Mercado                                             | Nacional Por Con                         | celho                                                         |                                                    |                   |                    |                            |
|------------------------------------------------------------------|------------------------------------------|---------------------------------------------------------------|----------------------------------------------------|-------------------|--------------------|----------------------------|
|                                                                  |                                          |                                                               |                                                    |                   |                    | _                          |
| ß                                                                | R                                        |                                                               | $\bigcirc$                                         | <b>O</b>          |                    | , PA                       |
| Mediadores                                                       | Particulares                             | Imóveis                                                       | Contactos                                          | Vistos em detalhe | Vistos em pesquisa | Visitas                    |
| 1 141                                                            | 2 523                                    | 217 998                                                       | 54 246                                             | 3 682 361         | 87 571 538         | 1 673 302                  |
| Nacional > Conta<br>Distrito Natureza<br>Filtrar por<br>Concelho | Tipologia Estado M<br>Natureza Tipologia | tos - Mês de outubr<br>Negócio Tempo em divulgaç<br>Estado Ne | TO 2018<br>ăo Origem<br>gócio • Tempo em divulgaçã | io Origem         | Filtrer            | outubro 2018 💌             |
| ↑ Distrito                                                       |                                          | Nº Imóveis                                                    | Contactos                                          | Imóveis vistos er | n detalhe          | Imóveis vistos em pesquisa |
| • Aveiro                                                         |                                          | 12 135                                                        | 1 198                                              |                   | 111 151            | 2 860 444                  |
| O Beja                                                           |                                          | 1 484                                                         | 278                                                |                   | 28 722             | 588 667                    |
| Braga                                                            |                                          | 6 067                                                         | 1 320                                              |                   | 123 944            | 2 824 404                  |

d) Separador Visitas – este separador apresenta o nº de visitas efetuadas ao portal CASASAPO no mês em que está a fazer a pesquisa.

| Relatório de Mercado | Nacional Por Con    | celho                      |           |                   |                    |                |
|----------------------|---------------------|----------------------------|-----------|-------------------|--------------------|----------------|
| Mediadores           | Particulares        | Imóveis                    | Contactos | Vistos em detalhe | Vistos em pesquisa | Visitas        |
| 1 141                | 2 523               | 217 998                    | 54 246    | 3 682 361         | 87 571 538         | 1 673 302      |
| Nacional > Cont      | actos e Imóveis vis | <b>tos</b> - Mês de outubr | 0 2018    |                   | [                  | outubro 2018 💌 |

**5** – No separador **Por Concelho** o mediador tema acesso à informação referente ao concelho escolhido.

**NOTA:** Apenas estarão disponíveis para consulta os Distritos/Concelhos em que o mediador tem imóveis disponíveis publicados no portal CASA**SAPO** 

| Relatório de Merca | ado |             | Por Concelho |             |    |                  |    |                |    |            |    |
|--------------------|-----|-------------|--------------|-------------|----|------------------|----|----------------|----|------------|----|
| Aveiro             | 19  | Beja        | 14           | Braga       | 14 | Bragança         | 12 | Castelo Branco | 11 | Coimbra    | 17 |
| Évora              | 14  | Faro        | 16           | Guarda      | 14 | Leiria           | 16 | Lisboa         | 16 | Portalegre | 15 |
| Porto              | 18  | Santarém    | 21           | Setúbal     | 13 | Viana do Castelo | 10 | Vila Real      | 14 | Viseu      | 24 |
| Madeira            | 10  | Porto Santo | 1            | Santa Maria | 1  | São Miguel       | 6  | Terceira       | 2  | Graciosa   | 1  |
| São Jorge          | 2   | Pico        | 3            | Faial       | 1  | Flores           | 2  | Corvo          | 1  |            |    |

# Após selecionar o distrito, pode escolher o concelho de onde pretende obter mais informações

| Relatório de Merc | ado | Nacional    | Por Concelho |             |    |                  |    |                              |            |    |
|-------------------|-----|-------------|--------------|-------------|----|------------------|----|------------------------------|------------|----|
| Aveiro            | 19  | Beja        | 14           | Braga       | 14 | Bragança         | 12 | Castelo Branco 11            | Coimbra    | 17 |
| Évora             | 14  | Faro        | 16           | Guarda      | 14 | Leiria           | 16 | Lisboa                       | Portalegre | 15 |
| Porto             | 18  | Santarém    | 21           | Setúbal     | 13 | Viana do Castelo | 10 | Alenquer                     | Viseu      | 24 |
| Madeira           | 10  | Porto Santo | 1            | Santa Maria | 1  | São Miguel       | 6  | Amadora<br>Arruda dos Vinhos | Graciosa   | 1  |
| São Jorge         | 2   | Pico        | 3            | Faial       | 1  | Flores           | 2  | Azambuja                     |            |    |
| apresentados.     |     |             |              |             |    |                  |    | Cadaval                      |            |    |
|                   |     |             |              |             |    |                  |    | Cascais                      |            |    |
|                   |     |             |              |             |    |                  |    | Lisboa                       |            |    |
|                   |     |             |              |             |    |                  |    | Loures                       | -          |    |
|                   |     |             |              |             |    |                  |    | Lourinhã                     |            |    |
|                   |     |             |              |             |    |                  |    | Mafra                        | -          |    |
|                   |     |             |              |             |    |                  |    | Odivelas                     |            |    |
|                   |     |             |              |             |    |                  |    | Oeiras                       |            |    |
|                   |     |             |              |             |    |                  |    | Sintra                       |            |    |
|                   |     |             |              |             |    |                  |    | Sobral de Monte Agraço       |            |    |
|                   |     |             |              |             |    |                  |    | Torres Vedras                | -          |    |
|                   |     |             |              |             |    |                  |    | Vila Franca de Xira          | atária     |    |

Após a seleção do concelho terá acesso à informação especifica desse concelho:

- **Nº de Anunciantes** (Mediadores e Particulares)
- Imóveis
- Contactos/Imóveis vistos em detalhe/Imóveis vistos em pesquisa

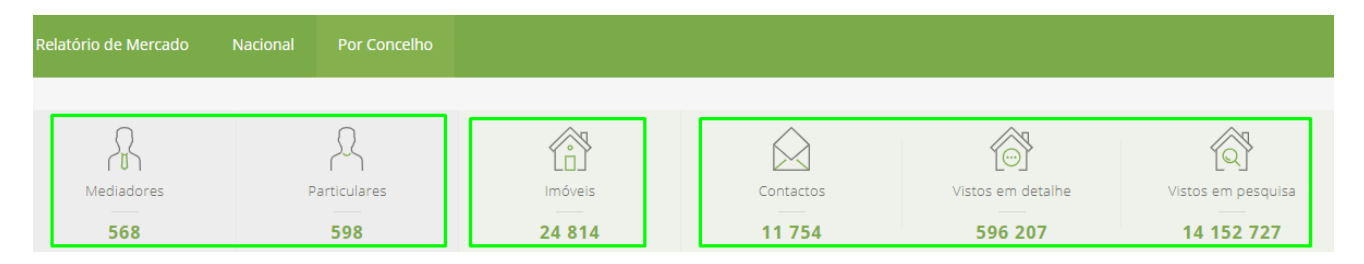

Verá a informação referente aos **Contactos/Imóveis vistos em detalhe/Imóveis vistos em pesquisa** segmentada em gráficos comparativos dos últimos 6 meses.

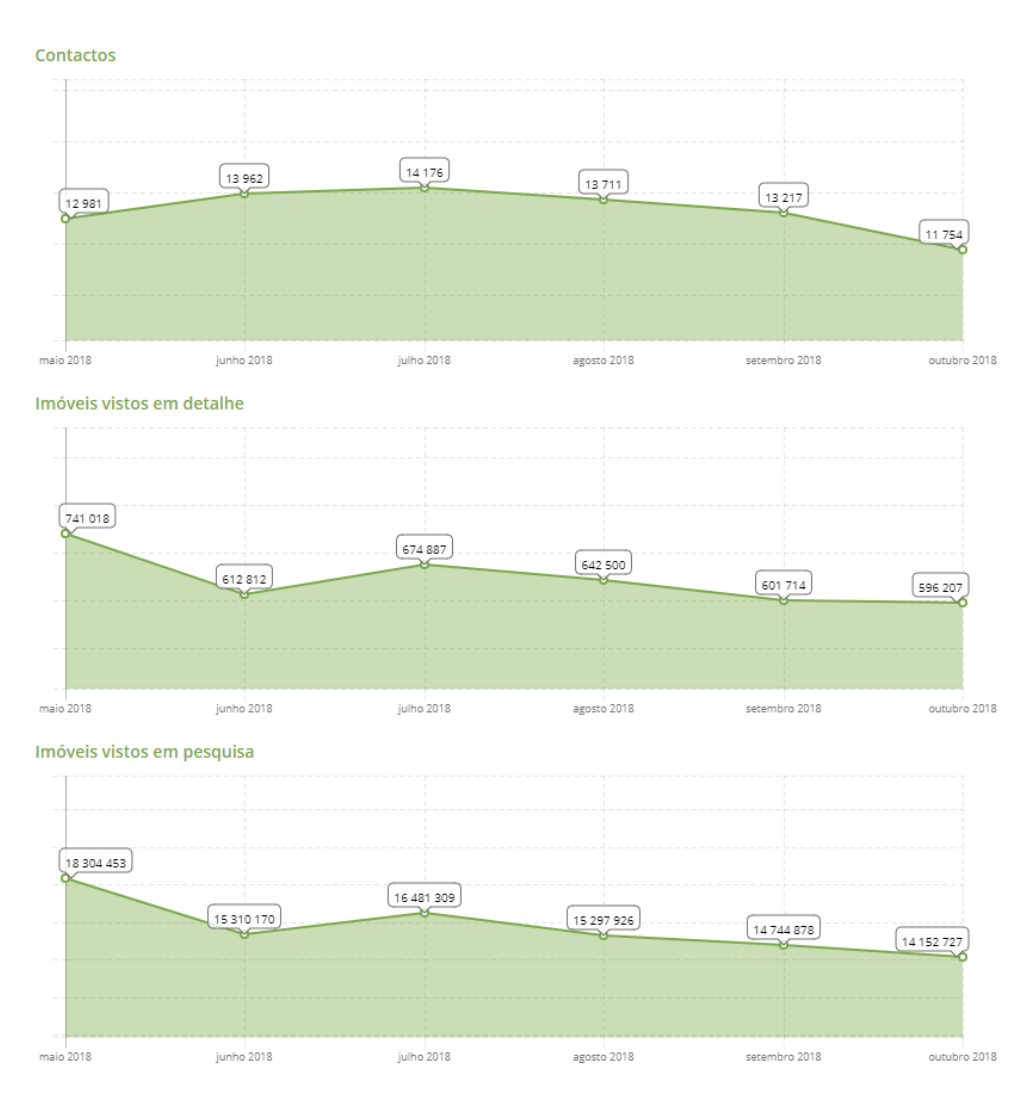

Concelho de Lisboa - Mês de outubro 2018

Verá também o ranking de posicionamento das agências para esse concelho, e a fórmula de cálculo desse mesmo ranking.

| lediadores                                                                                    |  |
|-----------------------------------------------------------------------------------------------|--|
| Top 5 Mediadores                                                                              |  |
| 1°                                                                                            |  |
| 2°                                                                                            |  |
| 3°                                                                                            |  |
| 4°                                                                                            |  |
| 5°                                                                                            |  |
| As posições no Ranking são calculadas mediante a<br>seguinte fórmula:                         |  |
| Fórmula de Cálculo:                                                                           |  |
| - Nº Imóveis Publicados: 30%<br>- Imóveis vistos em detalhe : 30%<br>- Contactos Gerados: 40% |  |
| Agências e Franchisados são contabilizados<br>individualmente.                                |  |

Tal como no separador **Nacional**, também os separadores **Imóveis** e **Contactos/Imóveis vistos em detalhe/Imóveis vistos em pesquisa** permitem fazer a análise segmentada referente a este concelho em específico.

| elatório de Mercado      | Nacional Por Cor                  | ncelho           |                    |             |            |                                |           |                             |
|--------------------------|-----------------------------------|------------------|--------------------|-------------|------------|--------------------------------|-----------|-----------------------------|
| Mediadores<br>1 141      | Particulares<br>2 523             |                  | Imóveis<br>217 998 | c           | contactos  | Vistos em detalhe<br>3 682 361 | Vist<br>8 | os em pesquisa<br>7 571 538 |
| <u>Concelho de Lisb</u>  | <u>boa</u> > <b>Imóveis</b> - Mês |                  | out                | ubro 2018 💌 |            |                                |           |                             |
| Natureza Tipologia       | Estado Negócio                    | Tempo em divulga | ção Origem         |             |            | _                              |           |                             |
| Filtrar por     Natureza | Tipologia 🛛 Estado                | Negócio          | Tempo em divo      | ulgação 🕒 C | Drigem     |                                |           |                             |
|                          |                                   |                  | Venda              |             |            | Arr                            | endamento |                             |
| ↑ Distrito               |                                   | Nº Imóveis       | Nº Imóveis         | Preço 🚯     | Preço m² 🕚 | Nº Imóveis                     | Preço 🚯   | Preço m² 🚯                  |
| Apartamentos             |                                   | 17 702           | 15 799             | 456 185€    | 4 744,16€  | 1 881                          | 1 859€    | 16,64€                      |
| Armazéns                 |                                   | 182              | 125                | 326 759€    | 1 034,58€  | 57                             | 2 061€    | 6,09€                       |
| Escritórios              |                                   | 1 798            | 739                | 383 368€    | 2 223,65€  | 1 058                          | 1 735€    | 10,35€                      |

6 – Após ter o seu Barómetro Nacional de Imobiliário ativo, poderá aceder diretamente através do seu eGO Real Estate. Aceda ao seu eGO Real Estate e selecione o separador Imóveis, na coluna direita, verá o link direto para o Barómetro CASASAPO.

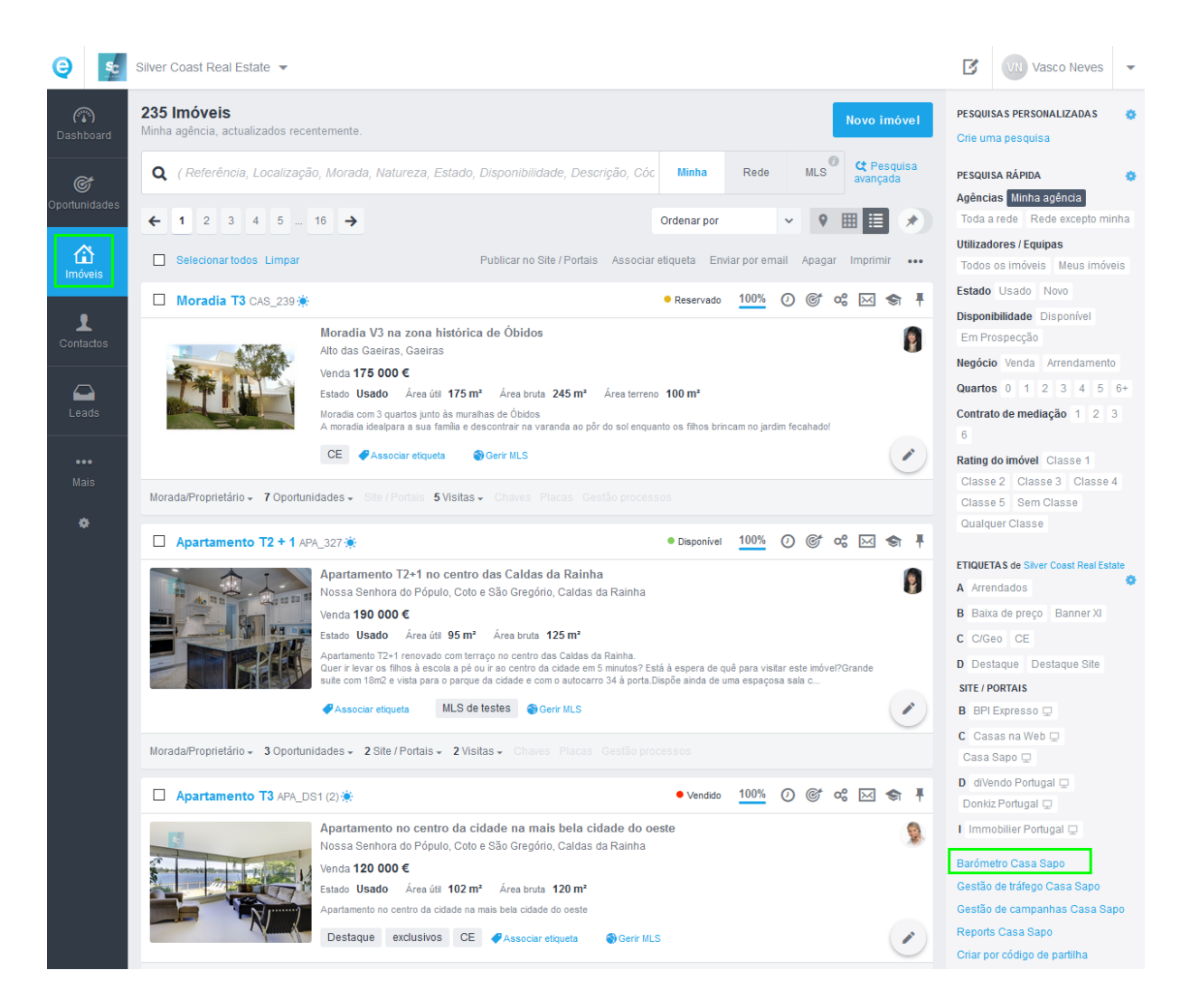

Este Barómetro é uma ferramenta bastante útil para o mediador, que pretende ter dados fiáveis e atuais sobre o mercado **Imobiliário Nacional** e **Local**.

Para ativação gratuita ou mais informações sobre o Barómetro CASA**SAPO**, contacte a nossa equipa de suporte: <u>suporte@janeladigital.com</u> | 262840464

Saiba mais em: http://academia.egorealestate.com

Questões: <a href="mailto:support@egorealestate.com">support@egorealestate.com</a>